## วิธีการใช้งานระบบการใช้บริการ E-Service

๑. เข้าเว็บไซต์ องค์การบริหารส่วนตำบลหว้าทอง <u>https://wathong.go.th/index.php</u>

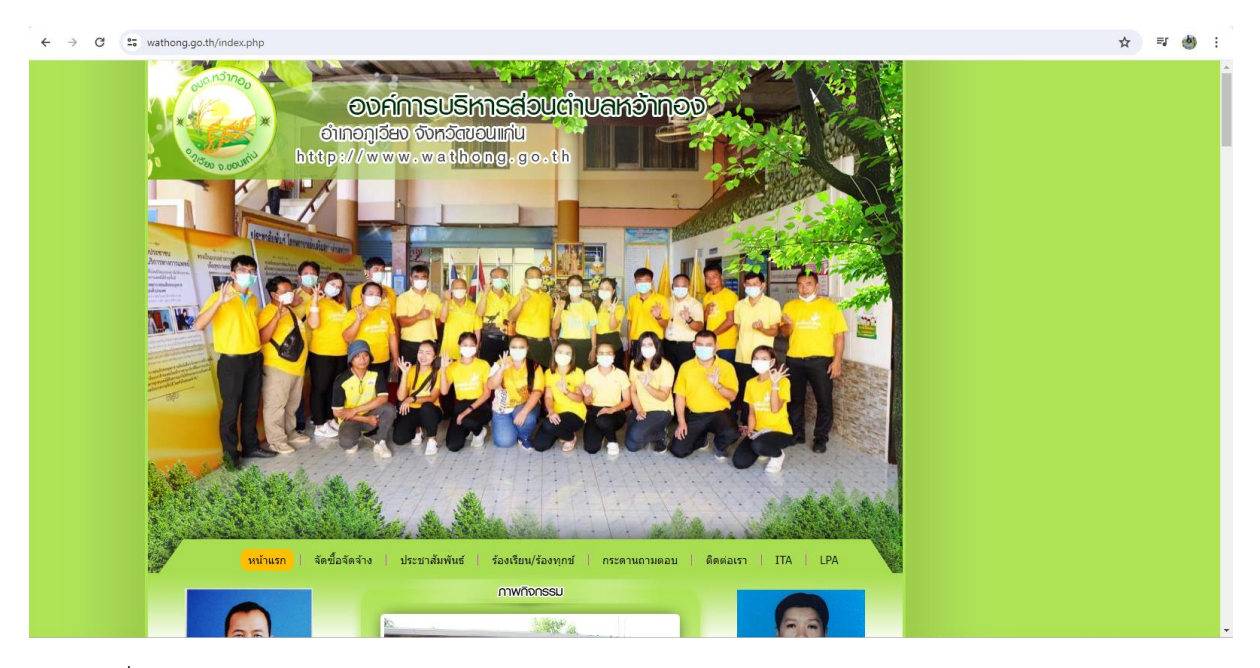

## ๒. คลิกที่เมนู E-Service แถบด้านซ้าย

| ← → C to wathong.go.th/index.php                                                                                                    |                                                                                          | \$<br>≡J | : 🕙 |
|----------------------------------------------------------------------------------------------------|------------------------------------------------------------------------------------------|----------|-----|
|                                                                                                    | Facebook องค์การบริหารส่วนต่ามลหว้ากอง                                                   |          |     |
| One Stop Service (OSS)<br>Iuunăn                                                                                                    | องค์การบริหารส่วนต่ามลหว้าทอง<br>เสียดของราว สม เสียดอย<br>ความพึงพอใจ<br>การให้บริการ ? |          |     |
| <ul> <li>&gt; หน่าหลัก</li> <li>&gt; ข่าวประกาศ</li> <li>&gt; ข่าวประกาศมิททีนธ์</li> <li>&gt; ดิตต่อเรา</li> <li>&gt; กระดามถามตอบ</li> </ul> | phiphakdee.k@gmail.com<br>តត័យវេលូឌី<br>ទ្រី ដែរដៃទំរមកំអ<br>🛆                           |          |     |
| <ul> <li>ກຽານາຍແລະວະເນີຍນາຍັດຄົນ</li> <li>ແຈ້ວມາະແສກ້ວຍເຈັ້ຍນາກາງຈະດີທ</li> <li>E-Service</li> <li>Untrins</li> </ul>                          |                                                                                          |          |     |
| โดรงตร้างหน่วยงาน<br>คณะผู้บริหาร<br>ฒาชิกสภา<br>เจ้าหน่าสวนราชการ                                                                             | 2024 ร่วมเป็นส่วนหนึ่ง                                                                   |          |     |
| <ul> <li>สำนักปลัด</li> <li>งานบริหารงานทั่วไป</li> <li>งานนโฉบายและเสน</li> <li>งานส่งเสริมการเกษตร</li> </ul>                                | <b>บอเชิญ</b> ผู้รับบริการ                                                               | ^        |     |

| ← → C 😋 wathong.go.th/index.php?show=menu&cate                                                                                      | gory=47                                                                            | \$<br>=J | ۲ | : |
|----------------------------------------------------------------------------------------------------|------------------------------------------------------------------------------------|----------|---|---|
| หม่าแรก   จัดชื่อจัด                                                                                                    | เจ้าง   ประชาสัมพันธ์   ร้องเรียน/ร้องทุกซ์   กระดานถามดอบ   ติดต่อเรา   ITA   LPA |          |   | * |
|                                                                                                    | E-Service                                                                          |          |   |   |
| ບາຍເກດເມັກ ຄາບານັດແຄ່<br>ນາຍເກດເມັກ ຄາບານດານ<br>ນາຍກອະດີການວ່າກາະລ່ວມຜ່ານລະຫວ່າກອະ<br>ໃນຫລັ້າແກ່ 064-4503798<br>ເຂົ້າເຮືອກາກປາກຍາກໆ | กำลังแต่ดงหน้าที่ 1/1<br><<1>>                                                     |          |   |   |
| 📝 แบบสอบตามประชาชน                                                                                                    |                                                                                    |          |   |   |
| Webmail<br>http://www.wathong.ga.tn<br>แจ้งเบาะแสร้องเรียนการทุจริต                                                                 |                                                                                    | ~        |   |   |
|                                                                                                    |                                                                                    |          |   | - |

๓. คลิกที่เมนู การขอรับความช่วยเหลือของประชาชนออนไลน์

## ๔. กรอกข้อมูล ตามเมนูแล้วกดส่ง

| การขอรับความช่วยเหลือของประชาชน<br>ออนไลน์<br><sup>ช่อมูลชื่อ-มามสกุล เมอร์โทรศัพท์ อีเมล มีประโยชมสำหรับการติดต่อกดับเพื่อขอข่อมูลเพิ่มเติม</sup>             |
|----------------------------------------------------------------------------------------------------|
| phiphakdee.k@gmail.com สลับปัญชี 🔗<br>ระบบระบันทึกชื่อและรูปภาพที่เชื่อมโยงกับบัญชี Google เมื่อคุณอัปโหลดไฟล์และส่งแบบฟอร์มนี้<br>* ระบุว่าเป็นสาถามที่จำเป็น |
| ประเภทการช่วยเหลือ *<br>เลือก ~                                                                                                    |
| ชื่อ หามสุกล ผู้ขอรับความช่วยเหลือ *                                                                                                    |

|          | เบอร์โทรศัพท์ผู้ขอรับความข่วยเหลือ *<br>ศาตอบของคุณ                                                                                   |  |
|----------|----------------------------------------------------------------------------------------------------|--|
|          | อีเมลผู้ขอวับความข่วยเหลือ *<br>ศาลอบของคุณ                                                                                           |  |
|          | รายละเอียดการขอความช่วยเหลือ *<br>ศาตอบของคุณ                                                                                         |  |
| -        | แบบไฟล์เอกสารหลักฐานที่เกี่ยวข้อง (สูงสุดจำนวน 5 ไฟล์)<br>🗶 เห็มไฟล์                                                                  |  |
| ļ        | ส่ง ถ้างแบบฟอร์ม<br>กันอรรศัสดานใน Google ฟอร์ม                                                                                       |  |
|          | เนื้อหานี้มีใต้ถูกสร้างขึ้นหรือรับรองโดย Google <u>รายงานการละเมืด</u> - <u>ข้อกำหนดในการให้บริการ</u> - <u>นโยบายความเป็นส่วนสัว</u> |  |
| <b>p</b> | Google ฟอร์ม                                                                                                    |  |